## و بعدين نكتب هذي الأمر cmd

8

2

| Run                                                                                                    |             |
|----------------------------------------------------------------------------------------------------|-------------|
| Type the name of a program<br>Internet resource, and Wind                                                                                                    | نکتب<br>cmd |
| and the second second s | ~           |
|                                                                                                    | cel Browse  |

## وبعدين بتنفتح لنا نافذة الدوس و نتبع هالخطوات

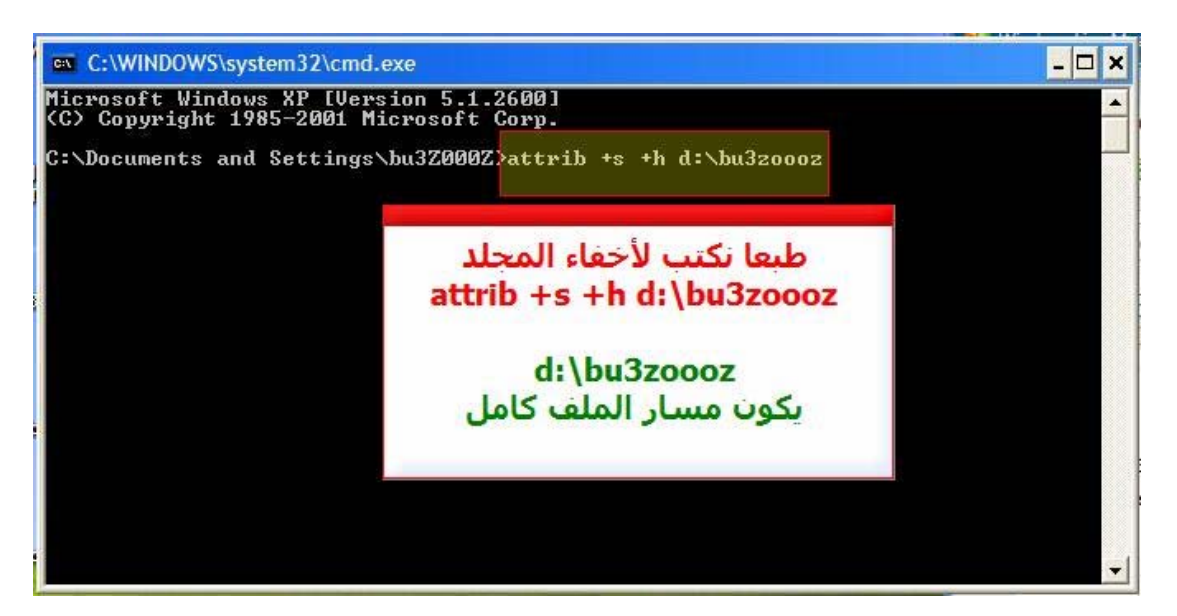

طبعا بكتابة الأمر attrib +s +h و من ثم كتابة مسار الملف وفي الشرح انا استعملت فولدر مسميته bu3zoooz و خليته في ال Dفصار عندنا المسارbu3zoooz

و بعد أخفاء الفولدر يمكنك الوصول له وذلك نقوم بكتابة مسار الفولدر في الAddress Bar

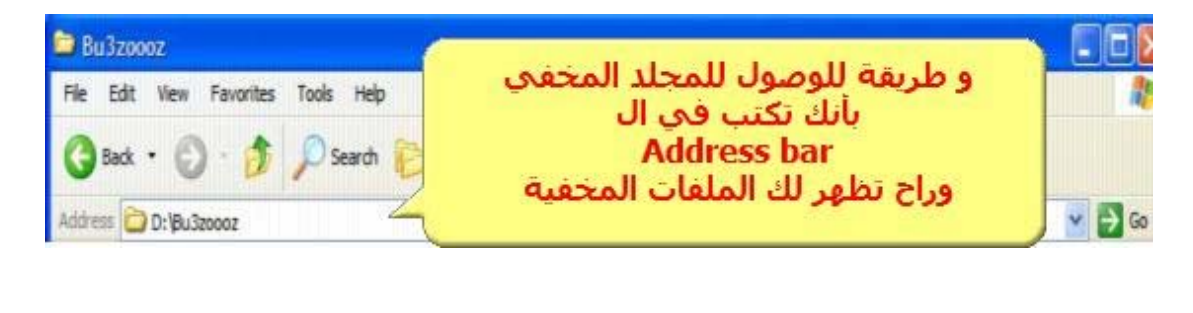